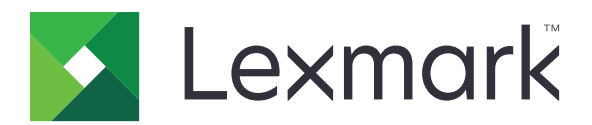

# 장치 사용

## 관리자 설명서

2020 년 6 월

www.lexmark.com

# 내용

| 변경 기록                          | 3  |
|--------------------------------|----|
| 개요                             | 4  |
| 설치 준비 체크리스트                    | 5  |
| 응용 프로그램 구성                     | 6  |
| 응용 프로그램 구성 페이지 액세스             | 6  |
| Lexmark Print Management 온프레미스 | 6  |
| Lexmark Print Management 클라우드  | 8  |
| 문제 해결                          |    |
| 응용 프로그램 오류                     | 10 |
| 서버에 연결할 수 없음                   |    |
| 보고서를 찾을 수 없음                   | 10 |
| 고지사항                           | 12 |
| 색인                             | 13 |

## 변경 기록

### 2020년 6월

• 인증서 검증을 위한 새 설정에 정보가 추가되었습니다.

### 2018년 12월

• 인쇄 작업 파일 크기에 대한 정보가 추가됨.

### 2018년 2월

• 최초 문서 릴리스.

## 개요

응용 프로그램을 사용하여 사용자의 프린터 사용을 추적합니다.

다음 서버 중 하나에서 작동하도록 응용 프로그램을 구성합니다.

- Lexmark<sup>™</sup> Print Management 온프레미스 중앙 인쇄 대기열의 문서를 인쇄하는 솔루션입니다. 자세한 내용은 Lexmark Print Management 온프레미스 관리자 설명서를 참조하십시오.
- Lexmark Print Management 클라우드 Lexmark에서 유지 관리 및 모니터링하는 서버에서 호스팅되는 클라우드 서비스입니다. 조직 내의 문서 결과물을 관리 및 추적할 때 프레임워크를 사용하여 클라우드 컴 퓨팅의 기능과 이점을 최대화합니다. 자세한 내용은 Lexmark Print Management 클라우드 관리자 설명서 를 참조하십시오.
- 이 문서에서는 응용 프로그램을 구성하고 문제를 해결하는 방법에 대한 지침을 제공합니다.

다음 솔루션에 대한 실무 지식은 유용합니다.

- Lexmark Print Management 온프레미스
- Lexmark Print Management 클라우드
- Lexmark Document Distributor(LDD)
- 클라우드 인증
- 카드 인증

자세한 내용은 솔루션 설명서를 참조하십시오.

## 설치 준비 체크리스트

프레미스 환경에 대해 다음 사항을 확인하십시오.

- □ 장치 사용 버전이 1.9인지 여부.
- □ Lexmark Print Management 온프레미스가 구성되어 있는지 여부.

참고: 자세한 내용은 Lexmark Print Management 온프레미스 구성 설명서를 참조하십시오.

클라우드 환경에 대해 다음 사항을 확인하십시오.

- □ 장치 사용 버전이 2.0 이상인지 여부.
- □ 다음이 구성되어 있는지 여부.
  - Lexmark Print Management 클라우드

참고: 자세한 정보는 Lexmark Print Management 클라우드 구성 가이드를 참조하십시오.

클라우드 인증 또는 카드 인증
참고: 자세한 내용은 응용 프로그램 관리자 설명서를 참조하십시오.

## 응용 프로그램 구성

응용 프로그램을 구성하려면 관리자 권한이 필요할 수 있습니다.

## 응용 프로그램 구성 페이지 액세스

1 프린터 IP 주소를 확보합니다. 다음 중 하나를 수행합니다.

- 프린터 홈 화면에서 IP 주소를 찾습니다.
- 프린터 기본 화면에서 설정 > 네트워크/포트 > 네트워크 개요를 누릅니다.
- 2 웹 브라우저를 열고 프린터 IP 주소를 입력합니다.
- 3 프린터 모델에 따라 다음 중 하나를 수행합니다.
  - 응용 프로그램을 클릭합니다.
  - 설정 > 응용 프로그램 > 응용 프로그램 관리를 클릭합니다.
  - 설정 > 장치 솔루션 > 솔루션(eSF)을 클릭합니다.
  - 구성 > Embedded Solutions를 클릭합니다.
- 4 장치 사용 > 구성을 클릭합니다.

## Lexmark Print Management 온프레미스

#### 응용 프로그램 구성

- 1 Embedded Web Server에서 응용 프로그램의 구성 페이지에 액세스합니다.
- 2 사이트 ID 필드에 보고서를 저장할 서버의 ID를 입력합니다.
- 3 서버 유형 메뉴에서 사용 중인 구성에 따라 웹 서비스 또는 LDD를 선택합니다.
- 4 서버 URL 필드에서 다음 중 하나를 입력합니다.

#### • http://hostname:9780/lmc

• https://hostname/lmc

여기서 hostname은 서버의 호스트 이름이거나 IP 주소입니다.

5 서버에 대한 모든 연결을 확인하려면 인증서 검증을 선택합니다. 인증서 검증을 선택하지 않으면 CA가 확 인되지 않습니다.

참고: 이 설정은 서버 유형이 SaaS 또는 LDD로 설정된 경우에만 적용됩니다.

6 검증 모드 메뉴에서 체인 또는 피어를 선택합니다.

참고: 기본값은 체인입니다.

7 서버에 안전하게 연결하려면 서버 SSL 인증서를 업로드합니다.

8 체크호스트 필드에 추가 호스트 이름(기본 서버 URL 제외)을 입력하여 인증서의 항목을 검증합니다. 여러 호스트 이름을 구분하려면 쉼표를 사용합니다.

참고: 기본적으로 이 화이트 리스트에는 서버 URL만 포함됩니다. 체크호스트 필드에 추가 호스트 이름을 입력하여 화이트 리스트에 추가합니다.

9 추적 설정을 선택합니다.

10 LDD가 서버 유형으로 선택된 경우, LDD 설정 섹션에서 설정을 구성합니다.

참고: 추적이 활성화되고 서버 유형이 LDD로 설정된 경우, 인쇄 작업 파일 크기 정보가 보고서에 나타납 니다. 이 기능은 일부 프린터 모델에서만 사용 가능합니다.

11 적용을 클릭합니다.

참고: 각 설정에 대한 자세한 내용은 마우스를 올려 놓으면 표시되는 도움말을 참조하십시오.

### 보고서 보기

시작하기 전에 다음 사항을 확인합니다.

- Lexmark Document Distributor의 버전이 4.0 이하인 경우 Adobe<sup>®</sup>Flash<sup>®</sup> Player 버전 10 이상을 보유해야 합니다. 웹 브라우저 설정에서 ActiveX 컨트롤 실행이 허용되지 않는 경우 Adobe 웹 사이트를 방문하여 플 러그인을 수동으로 업데이트하십시오.
- 웹 브라우저 쿠키가 활성화되었습니다.
- 1 웹 브라우저를 열고 다음 중 하나를 입력합니다.
  - http://hostname:9780/lmc
  - https://hostname/lmc

여기서 hostname은 서버의 호스트 이름이거나 IP 주소입니다.

2 관리자로 로그인합니다.

#### 참고:

- 기본 사용자 이름과 비밀번호는 admin입니다.
- Lexmark Management Console이 LDAP 서버에 연결하도록 구성된 경우, LDAP 사용자 이름과 비밀 번호를 사용합니다.
- 서버를 처음 부팅할 때는 모든 서비스를 시작하는 데 몇 분이 소요될 수 있습니다. 시스템을 부팅한 후 Lexmark Management Console이 곧바로 실행되지 않을 경우, 몇 분 간 기다렸다가 다시 시도하십 시오.
- **3** Lexmark Management Console에서 시스템 탭을 클릭합니다.
- 4 시스템 섹션에서 보고서를 선택합니다.

참고: 보고서 관리에 대한 자세한 내용은 Lexmark Print Management 관리자 설명서를 참조하십시오.

## Lexmark Print Management 클라우드

#### 응용 프로그램에 대한 액세스 보안

프린터에 설치된 임베디드 솔루션 프레임워크(eSF) 버전에 대한 자세한 내용은 <u>도움말 정보 설명서</u>를 참조하 십시오.

#### eSF 버전 5.0 이상

- 1 Embedded Web Server에서 설정 > 보안 > 로그인 방법을 클릭합니다.
- 2 추가 로그인 방법 섹션에서 클라우드 인증이나 카드 인증 옆에 있는 권한 관리를 클릭합니다.
- 3 모든 사용자를 클릭합니다.
- 4 기능 액세스를 펼치고 사용자가 추적하고자 하는 기능을 선택합니다.
- 5 저장을 클릭합니다.

#### eSF 버전 4.0 이전

- 1 Embedded Web Server에서 설정 또는 구성을 클릭합니다.
- 2 다음을 수행합니다.

#### 보안 템플릿을 만듭니다.

보안 템플릿은 내부 계정, Kerberos, LDAP, LDAP+GSSAPI 및 Active Directory 같은 보안 구성 요소로 구 성되어 있습니다. 이 템플릿이 액세스 제어에 적용되어 프린터 기능 및 응용 프로그램을 보안합니다.

- a 프린터 모델에 따라 다음 중 하나를 수행합니다.
  - 보안 > 보안 설정 > 보안 템플릿 > 보안 템플릿 추가를 클릭합니다.
  - 보안 > 보안 설정 편집 > 보안 템플릿 > 보안 템플릿 추가를 클릭합니다.
- b 보안 템플릿 이름을 입력하고, 다음 인증 설정 중 하나를 선택합니다.
  - 독립형 설치의 프린터 기반 인증의 경우 내부 계정 구성 요소를 선택합니다.
  - Active Directory 설정에서 LPM(Lexmark Print Management) Serverless 인쇄 릴리스가 포함된 프 린터 기반 인증의 경우 LDAP+GSSAPI 구성 요소를 선택합니다.
  - LDAP 인증의 경우 LDAP 구성 요소를 선택합니다.
- **C 템플릿 저장**을 클릭합니다.

#### 액세스 제어 구성

- a 프린터 모델에 따라 다음 중 하나를 수행합니다.
  - 보안 > 보안 설정 > 액세스 제어를 클릭합니다.
  - 보안 > 보안 설정 편집 > 액세스 제어를 클릭합니다.
- b 장치 응용 프로그램 또는 장치 솔루션을 클릭하고 다음을 수행합니다.
  - 앱 1 또는 솔루션 1을 내부 계정, LDAP+GSSAPI 또는 Active Directory 보안 템플릿으로 설정합니다.
  - 앱 2 또는 솔루션 2를 응용 프로그램 보안 템플릿으로 설정합니다.

참고: 응용 프로그램 보안 템플릿은 인증 설정이 CardAuth 또는 CloudAuth인 템플릿입니다. 자 세한 내용은 <u>8 페이지의 "보안 템플릿을 만듭니다."</u>을(를) 참조하십시오.

• 앱 3 또는 솔루션 3을 LDAP 보안 템플릿으로 설정합니다.

참고:

- LPM 인쇄 릴리스가 설치된 경우 인쇄 릴리스 액세스 제어를 응용 프로그램 보안 템플릿으로 설정 합니다.
- eSF 버전 2.x 프린터에서 액세스 제어를 구성하려면 eSF 보안 관리자 응용 프로그램을 사용합니다.
- **C 제출**을 클릭합니다.

### 응용 프로그램 구성

- 1 Embedded Web Server에서 응용 프로그램의 구성 페이지에 액세스합니다.
- 2 서버 유형 메뉴에서 SaaS를 선택합니다.
- 3 서버 URL 필드에 https://lsp.lexmark.com/회서를 입력합니다.여기에서 회서는 귀하의 회사에 할 당된 고유 이름 또는 ID입니다.
- 4 SaaS 설정 섹션에서 설정을 구성합니다.
- 5 추적 설정을 선택합니다.
- 6 적용을 클릭합니다.
- **참고:** 각 설정에 대한 자세한 내용은 마우스를 올려 놓으면 표시되는 도움말을 참조하십시오.

### 보고서 보기

- 1 웹 브라우저를 열구 https://lsp.lexmark.com/회서를 입력합니다.여기에서 회서는 귀하의 회사에 할당된 고유 이름 또는 ID입니다.
- 2 웹 포털에 로그인합니다.
- 3 상단 탐색 막대에서 문서 어카운팅 위로 마우스를 가져간 후 보고서를 클릭합니다.

참고: 생성된 보고서의 이해에 대한 자세한 정보는 Lexmark Print Management 클라우드 관리자 설명서 를 참조하십시오.

## 문제 해결

## 응용 프로그램 오류

다음 중 하나 이상을 시도해 보십시오.

#### 진단 로그 확인

- 1 웹 브라우저를 열고 IP가 프린터 IP 주소인 IP/se를 입력합니다.
- 2 임베디드 솔루션을 클릭하고 다음을 수행하십시오.
  - a 로그 파일을 지웁니다.
  - **b** 수준 로깅을 예로 설정합니다.
  - C 로그 파일을 생성합니다.
- 3 로그를 분석하고 문제를 해결합니다.

참고: 문제를 해결한 후 수준 로깅을 아니요로 설정합니다.

Lexmark 담당자에게 문의

## 서버에 연결할 수 없음

다음 중 하나 이상을 시도해 보십시오.

LDD가 서버 유형으로 선택되어 있는 경우, http://address:port/path 형식을 사용하십 시오.

예를 들어 https://123.123.123.123.9780/1mc.

Lexmark 담당자에게 문의

## 보고서를 찾을 수 없음

다음 중 하나 이상을 시도해 보십시오.

#### 추적된 워크플로의 보안 템플릿에 대한 인증 방식을 할당

프린터에 할당된 보안 템플릿에 대한 자세한 정보는 *Embedded Web Server 보안 가이드*를 참조하십시오. 클라우드 인증 또는 카드 인증에 대한 자세한 정보는 응용 프로그램 관리자 설명서를 참조하십시오.

## eSF 버전 4.0 이전의 경우, 사용자가 클라우드 인증 또는 카드 인증 중 하나를 사용하여 로그 인

잠금 화면이 비활성화되어 있고 사용자가 로그인하지 않은 경우 작업은 추적되지 않습니다.

사용 중인 프린터의 eSF 버전에 대한 자세한 내용은 <u>도움말 정보 설명서</u>를 참조하십시오. 클라우드 인증 또는 카드 인증에 대한 자세한 정보는 응용 프로그램 관리자 설명서를 참조하십시오.

Lexmark 담당자에게 문의

## 고지사항

### 발행 공지

2020 년 6 월

다음 내용은 이러한 조항이 현지법과 상충하는 국가에서는 적용되지 않습니다. LEXMARK INTERNATIONAL, INC.는 상업성 또는 특정 목적의 적합성에 대한 묵시적 보증을 포함하여 어떠한 종류의 명시적 또는 묵시적 보 증도 없이 "있는 그대로" 이 출판물을 제공합니다. 특정 거래에 대한 명시적 또는 묵시적 보증의 면책을 허용 하지 않는 국가에서는 이러한 조항이 적용되지 않을 수 있습니다.

이 출판물에는 기술적으로 부정확한 내용이나 오자가 있을 수 있습니다. 이 설명서의 정보는 정기적으로 변경 되며 변경 사항은 이후 개정판에 통합됩니다. 제품 또는 프로그램의 개선이나 변경은 언제든 수행될 수 있습 니다.

이 설명서에서 언급하는 특정 제품, 프로그램, 서비스는 일부 지역에 제공되지 않을 수 있습니다. 특정 제품, 프로그램, 서비스에 대한 언급이 해당 제품, 프로그램, 서비스만을 사용해야 한다는 의미는 아닙니다. 기존 저 작권을 위반하지 않는다면 기능상 동급의 제품, 프로그램, 서비스를 대신 사용할 수 있습니다. 제조자가 명시 적으로 지정하지 않은 다른 제품, 프로그램 또는 서비스와 함께 사용할 때의 평가 또는 검증은 사용자의 책임 입니다.

Lexmark 기술 지원 관련 정보는 <u>http://support.lexmark.com</u>을 참조하십시오.

이 제품의 사용을 다루는 Lexmark의 개인정보보호 정책에 대한 자세한 내용은 <u>www.lexmark.com/privacy</u>로 이동하십시오.

소모품 및 다운로드에 대한 자세한 내용은 <u>www.lexmark.com</u>으로 이동하십시오.

© 2018 Lexmark International, Inc.

All rights reserved.

### 상표

Lexmark 및 Lexmark 로고는 미국 및/또는 기타 국가에서 등록된 Lexmark International, Inc.의 상표 또는 등록 상표입니다.

Adobe Flash Player는 미국 및/또는 기타 국가에서 Adobe Systems Incorporated의 등록 상표 또는 상표입니다. 기타 모든 상표는 해당 소유주의 자산입니다.

## 색인

### Α

응용 프로그램 구성 페이지 액세 스 6 응용 프로그램 오류 10

## С

서버에 연결할 수 없음 10 보고서를 찾을 수 없음 10 체크리스트 설치 준비 5 응용 프로그램의 구성 페이지 액세스 6

## D

설치 준비 체크리스트 5

## 0

개요 4

## Т

문제 해결 응용 프로그램 오류 10 서버에 연결할 수 없음 10 보고서를 찾을 수 없음 10